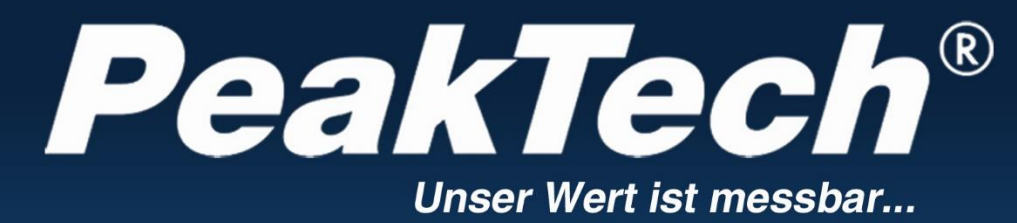

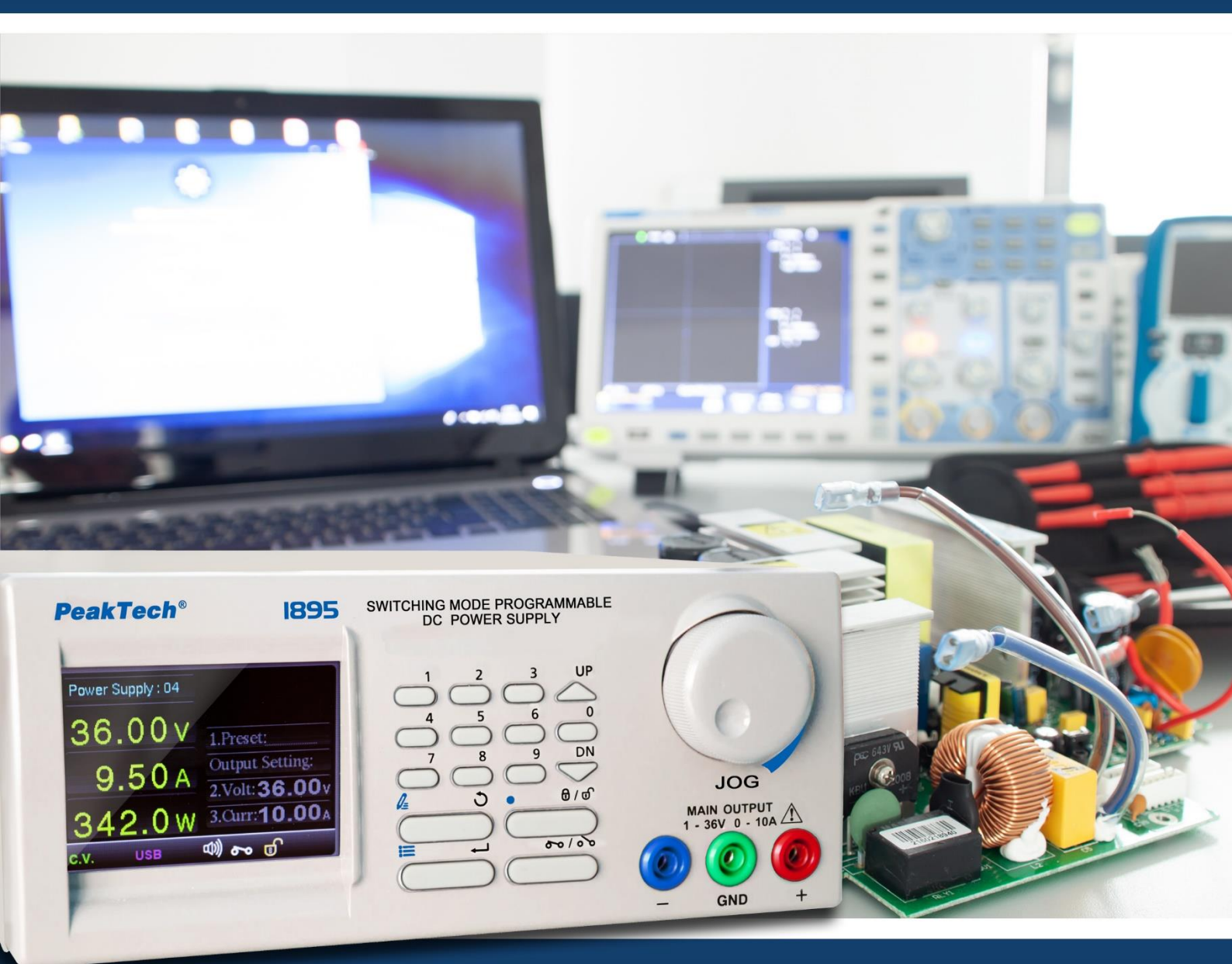

# PeakTech® 1895

## Instructions d'utilisation

Alimentation à découpage programmable en courant continu

## Table des matières

|          |                                                                           | Page |
|----------|---------------------------------------------------------------------------|------|
| 1.       | Précautions de sécurité                                                   | 2    |
| 2.       | Spécifications techniques                                                 | 3    |
| 3.       | Introduction                                                              | 4    |
| 4.       | Éléments de commande et d'affichage                                       | -    |
| 4.1.     | Vue de face                                                               | 5    |
| 4.2.     | Vue arrière                                                               | 6    |
| 5.       | Utilisation de l'écran principal                                          |      |
| 5.1.     | Écran des paramètres de sortie                                            |      |
| 5.2.     | Modifier le réglage de la tension et du courant de sortie                 | 7    |
| 5.2.1.   | Utilisation du commutateur rotatif pour régler les valeurs de sortie      |      |
| 5.2.2.   | Utilisation du clavier pour régler les valeurs de sortie                  |      |
| 5.3.     | Rappel des valeurs initiales préréglées                                   |      |
| 6.       | Menu principal de configuration                                           | 8    |
| 6.1.     | Configuration                                                             |      |
| 6.2.     | Menu Système - Paramètres                                                 | 0    |
| 6.2.1.   | Paramètres réseau (RÉGLAGE LAN)                                           | 9    |
| 6.2.2.   | Réglage de la langue (LANGUAGE SETTING)                                   |      |
| 6.2.3.   | Réglages de la date et de l'heure (RÉGLAGE DE LA DATE ET DE               | 10   |
|          | L'HEURE)                                                                  |      |
| 6.2.4.   | Réglage des paramètres du système (PARAMÈTRE SYSTÈME)                     | 11   |
| 6.3.     | Exécution d'un programme défini par l'utilisateur (PROGRAMME INTERNE)     | 10   |
| 6.3.1.   | Modification des étapes du programme                                      | 12   |
| 6.3.2.   | Modification des programmes de numérotation rapide (programme de          | 12   |
|          | présélection)                                                             | 13   |
| 6.3.3.   | Programme interne Start / Stop                                            | 14   |
| 6.3.4.   | Sélection du programme prédéfini (Preset Program)                         | 15   |
| 6.3.4.1. | Utilisation de la touche directe pour sélectionner un programme prédéfini | 15   |
| 6.3.4.2. | Utiliser le bouton rotatif pour sélectionner le programme préréglé        |      |
| 6.4.     | Affichage des informations système de l'appareil                          | 16   |
| 6.5.     | Configuration de la DATA-LOGGER                                           | 17   |
| 7.       | Manuel d'utilisation du logiciel PC                                       | 10   |
| 7.1.     | Introduction                                                              | 18   |
| 8.       | Installation du pilote USB                                                |      |
| 9.       | Installation du logiciel PC                                               | 23   |
| 10.      | Informations sur l'interface                                              | 25   |

## 1. les précautions de sécurité

Ce produit est conforme aux exigences des directives de l'Union européenne suivantes pour la conformité CE : 2014/30/EU (Compatibilité électromagnétique), 2014/35/EU (Basse tension), 2011/65/EU (RoHS).

Nous confirmons par la présente que ce produit est conforme aux normes de protection essentielles de l'UKCA telles que spécifiées dans les instructions du Conseil pour l'adaptation des dispositions administratives pour le Royaume-Uni des règlements de 2016 sur la compatibilité électromagnétique et des règlements de 2016 sur les équipements électriques (sécurité).

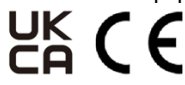

Pour garantir un fonctionnement sûr de l'équipement et éviter des blessures graves dues à des courts-circuits (étincelles), les mesures de sécurité suivantes doivent être respectées.

Afin de garantir la sécurité de fonctionnement de l'appareil et d'éviter des blessures graves dues à des éclairs de courant ou de tension ou à des courts-circuits, il convient de respecter les consignes de sécurité suivantes pour l'utilisation de l'appareil.

Les dommages causés par le non-respect de ces instructions sont exclus de toute réclamation de quelque nature que ce soit.

- \* Ce dispositif ne doit pas être utilisé dans des circuits à haute énergie.
- \* Avant de brancher l'appareil à une prise de courant, vérifiez que le réglage de la tension sur l'appareil correspond à la tension du réseau existant.
- \* Connecter l'appareil uniquement aux prises avec un conducteur de protection mis à la terre
- \* Ne posez pas l'appareil sur une surface humide ou mouillée.
- \* Il est essentiel de laisser libres les fentes de ventilation du boîtier (si elles sont couvertes, il y a un risque d'accumulation de chaleur à l'intérieur de l'appareil).
- \* Ne pas insérer d'objets métalliques dans les fentes de ventilation.
- \* Ne pas déposer de liquide sur l'appareil (risque de court-circuit si l'appareil se renverse).
- \* Ne pas faire fonctionner l'appareil à proximité de champs magnétiques puissants (moteurs, transformateurs, etc.).
- \* Ne faites jamais fonctionner l'appareil s'il n'est pas complètement fermé.
- \* Remplacer les fusibles défectueux uniquement par un fusible correspondant à la valeur d'origine. **Ne** court-circuitez **jamais le fusible** ou le porte-fusible.
- \* Avant la mise en service, vérifiez que l'appareil, les cordons de test et les autres accessoires ne sont pas endommagés et que les câbles et fils ne sont pas dénudés ou pliés. En cas de doute, n'effectuez pas de mesures.
- \* Utiliser uniquement des jeux de câbles de test de sécurité de 4 mm pour garantir le bon fonctionnement de l'appareil.
- \* Effectuez les mesures uniquement avec des vêtements secs et de préférence avec des chaussures en caoutchouc ou sur un tapis isolant.
- \* Ne touchez pas les fils de test.
- Il est essentiel de respecter les avertissements figurant sur l'appareil.
- \* L'appareil ne doit pas être utilisé sans surveillance.
- \* Ne pas exposer l'appareil à des températures extrêmes, à la lumière directe du soleil, à une humidité extrême ou à l'humidité.
- \* Évitez les vibrations importantes.
- \* Tenir les pistolets à souder chauds éloignés du voisinage immédiat de l'appareil.
- \* Avant de commencer l'opération de mesure, l'appareil doit être stabilisé à la température ambiante (important lors du transport d'une pièce froide à une pièce chaude et vice versa).
- \* Ne prenez des mesures de tensions supérieures à 35V DC ou 25V AC que conformément aux règles de sécurité en vigueur. Des chocs électriques particulièrement dangereux peuvent se produire à des tensions plus élevées.
- \* Nettoyez régulièrement le meuble avec un chiffon humide et un détergent doux. N'utilisez pas de nettoyants abrasifs corrosifs.
- \* Cet appareil est destiné à une utilisation en intérieur uniquement.
- \* Évitez toute proximité avec des substances explosives et inflammables.
- \* L'ouverture de l' appareil et les travaux d'entretien et de réparation ne doivent être effectués que par des techniciens de service qualifiés.
- \* Ne pas placer l'appareil face vers le bas sur un établi ou une surface de travail pour éviter d'endommager les commandes.
- \* Ne pas apporter de modifications techniques à l'appareil.
- \* Les instruments de mesure ne sont pas à mettre entre les mains des enfants.

#### Nettoyage de l'appareil :

Avant de nettoyer l'appareil, débranchez la fiche secteur de la prise. Ne nettoyez l'appareil qu'avec un chiffon humide et non pelucheux. N'utilisez que des détergents disponibles dans le commerce.

Lors du nettoyage, veillez à ce qu'aucun liquide ne pénètre à l'intérieur de l'appareil. Cela pourrait entraîner un court-circuit et la destruction de l'appareil.

## 2. spécification technique

• Les spécifications suivantes se réfèrent à une température ambiante standard de 25°C.

| Sortie                       |             |
|------------------------------|-------------|
| Tension de sortie            | 1 - 36 V DC |
| Courant de sortie            | 0 – 10 A    |
| Puissance de sortie nominale | 360 W       |

| Régulation de la tension                                |         |
|---------------------------------------------------------|---------|
| A 10-100% de charge                                     | ≤ 50 mV |
| Pour une déviation de la tension du réseau 90 - 264V AC | ≤ 20 mV |
|                                                         |         |

| Réglementation de l'électricité                         |         |  |  |
|---------------------------------------------------------|---------|--|--|
| A 10-100% de charge                                     | ≤ 50 mA |  |  |
| Pour une déviation de la tension du réseau 90 - 264V AC | ≤ 50 mA |  |  |

| Ripple                                        |                  |                          |
|-----------------------------------------------|------------------|--------------------------|
| Ondulation résiduelle (RMS) Tension           | ≤ 5 mV           |                          |
| Ondulation résiduelle (crête à crête) Tension | ≤ 50 mV          |                          |
|                                               | Gamme : 1 - 5 V  | Tension de consigne + 2V |
| Protection contre les surtensions             | Gamme : 5- 20V   | Tension de consigne + 3V |
|                                               | Gamme : 20 - 36V | Tension de consigne + 4V |

| Affichage et précision |                                                                                                    |              |
|------------------------|----------------------------------------------------------------------------------------------------|--------------|
| Afficher               | Écran LCD couleur à 4 chiffres, 48 x 66 mm (affichage de la tension, du courant et de la puissance) |              |
| Précision              | <5V / <0.5A                                                                                         | ±1% + 5 dgt. |
| FIECISION              | > 5V / > 0,5A                                                                                       | ±1% + 2 dgt. |

| Données générales                           |                                                                    |  |  |
|---------------------------------------------|--------------------------------------------------------------------|--|--|
| Alimentation électrique                     | 100 - 240V AC ; 50/60 Hz                                           |  |  |
| Concommation do courant (à 100% do charge)  | à 100V AC : 4,6 A                                                  |  |  |
| Consommation de courant (à 100 % de charge) | à 230V AC : 2,1 A                                                  |  |  |
| Rendement (à 230V AC)                       | ≥ 86%                                                              |  |  |
| Contrôle du facteur de puissance (PFC)      | Correction du facteur de puissance > 0,95 à la charge optionnelle  |  |  |
| Méthodo do refraidissement                  | Contrôle par thermostat du ventilateur jusqu'à la pleine           |  |  |
|                                             | vitesse/vitesse                                                    |  |  |
| Température de fonctionnement               | 0 – 40°C                                                           |  |  |
|                                             | Protection contre les surcharges, protection contre les courts-    |  |  |
| Fonctions de protection                     | circuits en mode courant constant, protection contre les           |  |  |
|                                             | surtensions, protection contre les surchauffes.                    |  |  |
| Dimensions (LxHxP)                          | 193 x 98 x 215mm                                                   |  |  |
| Poids                                       | 2,7 g                                                              |  |  |
| l'accessoire standard                       | Cordon d'alimentation, câble d'interface USB, manuel d'utilisation |  |  |

#### Spécifications de la télécommande

| Interface de communication      | USB 2.0, RS-485, 10/100Mb Ethernet                                       |  |  |
|---------------------------------|--------------------------------------------------------------------------|--|--|
| Fonction de commande à distance | contrôle complet des fonctions d'alimentation et d'échange de<br>données |  |  |
| enregistrement des données      | possible avec le logiciel joint                                          |  |  |

-

## 3. introduction

Cette alimentation programmable à découpage de haute performance, dotée d'une nouvelle technologie avancée de microprocesseur, vous permet de programmer et de régler tous les paramètres sur le clavier de l'appareil, sans utiliser de PC. L'écran LCD couleur facilite le réglage de plusieurs paramètres et la sortie de V / I / W en temps réel.

L'unité permet d'effectuer la mise à niveau du micrologiciel et la procédure d'étalonnage de manière pratique avec le boîtier fermé pour garantir une condition optimale de l'alimentation électrique. L'alimentation dispose de ports Ethernet (LAN), USB et RS-485 pour la commande à distance, la programmation, la surveillance et l'acquisition de données via une interface PC par le biais de commandes SCPI.

Des groupes de réglages de commande et des séquences cycliques peuvent être saisis via le logiciel PC et enregistrés dans l'alimentation sélectionnée via Ethernet (LAN), RS-485 et USB. En utilisant le RS-485, un PC peut enregistrer le contrôle et les données d'un maximum de 31 PSU (du même modèle). Cette unité offre des fonctions que l'on ne trouve autrement que dans des alimentations plus coûteuses.

#### **Caractéristiques**

- \* Alimentation à sortie unique de qualité laboratoire avec mode de commutation programmable
- \* Affichage LCD couleur avec plusieurs paramètres et courbe V/I/W en temps réel.
- \* Réglage complet du fonctionnement des programmes cycliques et de tous les paramètres du système, y compris le réseau local.
- \* Contrôle à distance complet, surveillance et enregistrement des données
- \* Un PC peut commander, surveiller et enregistrer les données de 31 alimentations au maximum via RS485.
- \* Ethernet intégré, RS485 et deux interfaces USB
- \* Un port USB pour la programmation, le contrôle et l'acquisition de données à distance.
- \* Les séquences cycliques programmables de 20 jeux de V, I et temps et jusqu'à 999 cycles peuvent être exécutées localement sur l'appareil ou par télécommande.
- \* Fourni avec un logiciel de contrôle, des jeux d'instructions SCPI et des pilotes LabView ™.
- \* exécution pratique de la fonction d'étalonnage et de la mise à niveau du micrologiciel avec un boîtier fermé.
- \* Affichage à 4 chiffres de la tension de sortie, du courant de sortie et de la puissance.
- \* Fonction de protection contre les surtensions et tension de sortie maximale définie par l'utilisateur.
- \* 9 présélections de limites de tension et de courant définies par l'utilisateur sur le panneau de commande.

#### AVIS :

Les alimentations de laboratoire ne sont pas conçues pour charger des batteries. Une telle utilisation peut entraîner de graves dommages à l'appareil, qui est exclu de toute réclamation de quelque nature que ce soit.

## 4. éléments de commande et d'affichage

## 4.1 Vue de face

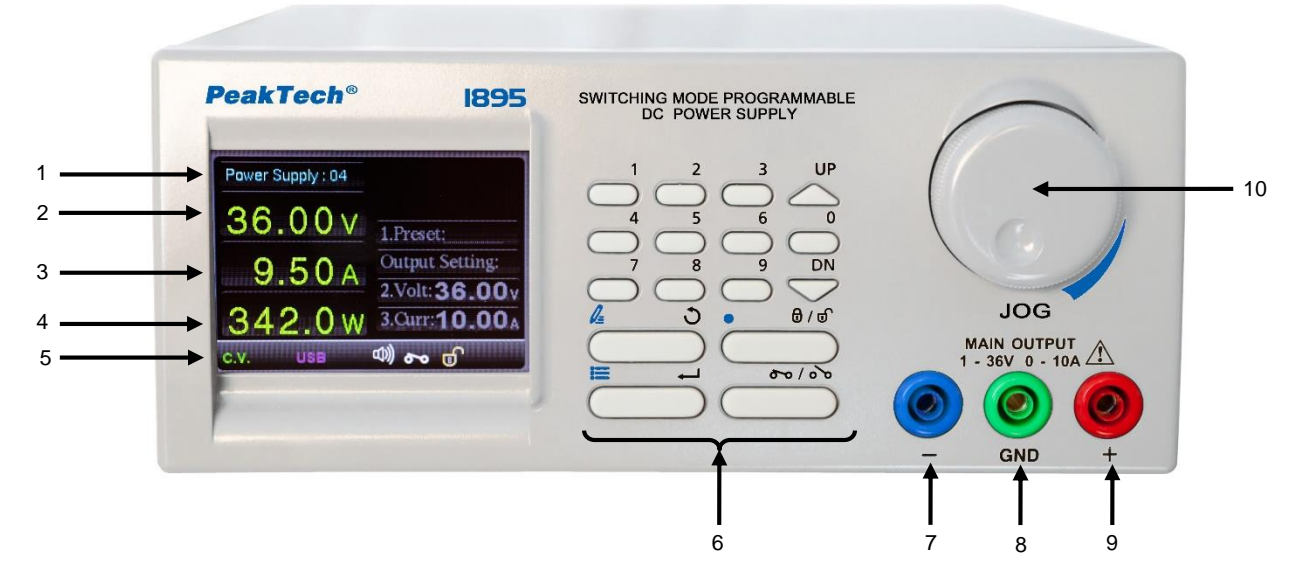

| 1  | Identification de l'unité<br>d'alimentation | Le bloc d'alimentation est affecté à une adresse fixe par un numéro de 1 à 254. |                                                                                                    |  |  |
|----|---------------------------------------------|---------------------------------------------------------------------------------|----------------------------------------------------------------------------------------------------|--|--|
| 2  | Affichez : Tension de sortie                | Affiche la tension de sortie actuelle                                           |                                                                                                    |  |  |
| 3  | Indication :<br>Courant de sortie           | Affiche le courant de sortie actuellement tiré                                  |                                                                                                    |  |  |
| 4  | Indication :<br>Puissance de sortie         | Affiche la puissance de sortie actuellement utilisée                            |                                                                                                    |  |  |
|    |                                             | Affiche l'état actuel de l'alimentation électrique. Cela comprend :             |                                                                                                    |  |  |
|    |                                             | C.C.                                                                            | Le bloc d'alimentation fonctionne en mode C.C. (mode de courant constant).                                                                          |  |  |
|    |                                             | C.V.                                                                            | Le bloc d'alimentation fonctionne en mode C.V. (mode de tension constante).                                                                         |  |  |
|    |                                             | OVP                                                                             | Le bloc d'alimentation est en mode de fonction de protection contre les surtensions.                                                                |  |  |
|    |                                             | OCP                                                                             | L'alimentation est en mode de protection contre les surintensités.                                                                                  |  |  |
|    |                                             | ОТР                                                                             | Le bloc d'alimentation est en mode de fonction de protection contre la surchauffe.                                                                  |  |  |
|    |                                             | CAL                                                                             | Le bloc d'alimentation est en mode d'étalonnage                                                                                                    |  |  |
|    |                                             | 모모모                                                                             | L'alimentation est en mode distant. Le clavier est dans cette fonction verrouillé.                                                                  |  |  |
| 5. | Affichage de l'état                         | ➤ La sortie est activée.                                                        |                                                                                                    |  |  |
|    |                                             | 00                                                                              | La sortie est désactivée.                                                                                                    |  |  |
|    |                                             |                                                                                 | Le clavier est verrouillé (verrouillage des touches)                                                                                                |  |  |
|    |                                             | ø                                                                               | Le clavier est libre et le verrouillage des touches est désactivé.                                                                                  |  |  |
|    |                                             | $\odot$                                                                         | L'alimentation exécute un programme interne                                                                                                    |  |  |
|    |                                             | LAN                                                                             | L'alimentation est configurée pour le fonctionnement à distance avec l'interface LAN. L'interface USB est toujours activée dans cette opération.    |  |  |
|    |                                             | 485                                                                             | L'alimentation est configurée pour le fonctionnement à distance avec l'interface RS-485. L'interface USB est toujours activée dans cette opération. |  |  |
|    |                                             | J))                                                                             | Tonalité de touche ON                                                                                                    |  |  |
|    |                                             | ЦØ                                                                              | Tonalité de touche OFF                                                                                                    |  |  |

| es valeurs<br>ntes<br>ion suivante |
|------------------------------------|
| ntes<br>ion suivante               |
| ion suivante                       |
|                                    |
| contoc                             |
| Sames                              |
| lection                            |
|                                    |
| ir afficher le                     |
|                                    |
| rieur suivant.                     |
| tte fonction                       |
|                                    |
| lages                              |
|                                    |
| ır                                 |
|                                    |
| e la tension de                    |
| al.                                |
|                                    |
|                                    |
|                                    |
|                                    |
| ou de courant                      |
| ou de coulant,                     |
| arail ast an                       |
|                                    |
|                                    |
| our déplacer                       |
| our deplacel                       |
| nnuler la                          |
|                                    |
|                                    |

## 4.2 Vue arrière

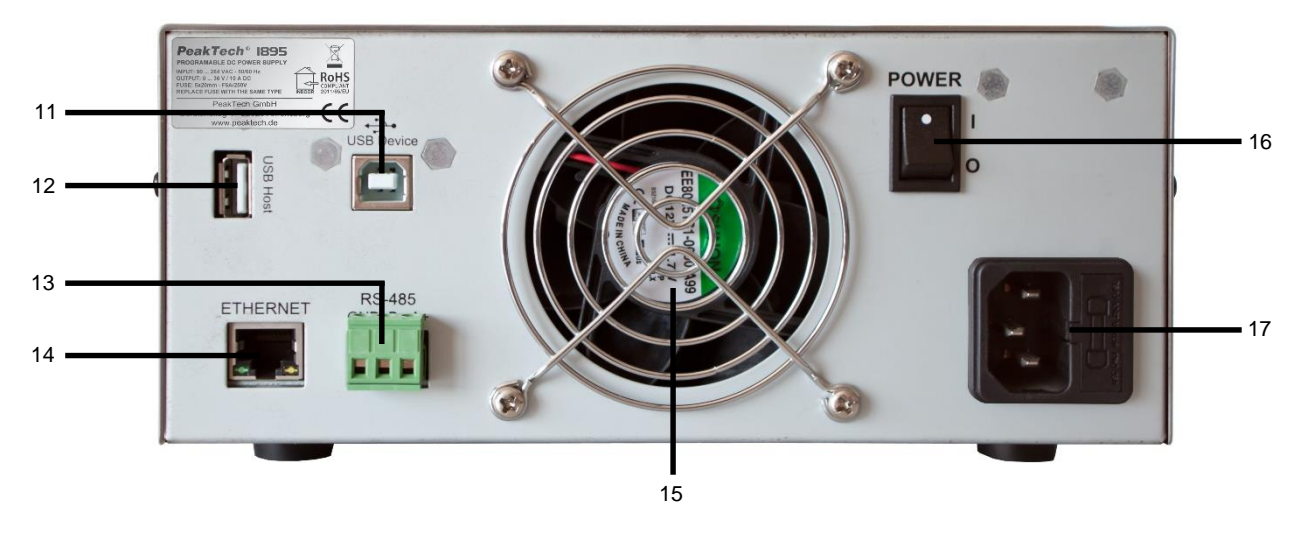

| 11 | Connecteur pour périphérique USB (connexion PC) |
|----|-------------------------------------------------|
| 12 | USB HOST - Connexion                            |
| 13 | Port RS-485                                     |
| 14 | Prise Ethernet (contrôle via un réseau LAN)     |
| 15 | Ventilateur                                     |
| 16 | bouton d'alimentation                           |
| 17 | Prise AC 100-240 V AC avec fusible d'entrée     |

## 5. fonctionnement avec l'écran principal

| Power Supply 001 | Power Supply 001 |                 |
|------------------|------------------|-----------------|
| <b>24.00</b> v   | <b>24.00</b> v   | 1. Preset: 0    |
| <b>5.00</b> A    | <b>5.00</b> A    | Output Setting: |
| 120.00 w         | 120.00 w         | 3. Curr: 8A     |
| C.V. هه ال       | C.V.             | ം പ്            |

Écran de base Écran des paramètres de sortie

L'écran principal de l'alimentation électrique se compose de deux parties :

- L'écran de base indique l'état initial actuel du bloc d'alimentation.
- L'écran de réglage de la sortie montre l'état actuel de la sortie et la zone de réglage de la sortie. Dans cet écran, les réglages prédéfinis peuvent être rappelés, et la tension et le courant de sortie peuvent être réglés.

#### 5.1 Écran des paramètres de sortie

Tournez le commutateur rotatif dans le sens inverse des aiguilles d'une montre pour accéder à l'écran de réglage de la sortie. Le réglage de la tension est mis en évidence par défaut.

Vous pouvez appuyer sur pour quitter l'écran de sortie. L'écran de sortie se ferme automatiquement après 2 minutes.

#### 5.2 Modification du réglage de la tension et du courant de sortie

Deux méthodes sont disponibles pour modifier les valeurs de tension et de courant.

#### 5.2.1 Utilisation du commutateur rotatif pour régler les valeurs de sortie

En utilisant la commande rotative pour modifier les valeurs de sortie, la sortie réelle devient immédiatement effective dès que la commande rotative est actionnée.

- 1.) Ouverture de l'écran des paramètres de sortie
- 2.) Utilisez les touches ou sélectionner la fonction de sortie La fonction sélectionnée est mise en évidence
- 3.) Tournez le bouton dans le sens des aiguilles d'une montre / dans le sens inverse des aiguilles d'une montre pour augmenter ou diminuer le chiffre respectif de la valeur de sortie.
- 4.) Appuyez sur le bouton rotatif pour passer à la décimale suivante et obtenir ainsi un réglage plus fin.
- 5.) The second second s

#### 5.2.2 Utilisation du clavier pour régler les valeurs de sortie

Le réglage de la sortie peut être saisi directement à l'aide du clavier. La sortie ne devient effective qu'après avoir appuyé sur la touche pour la confirmer

- 1.) Ouverture de l'écran des paramètres de sortie
- 2.) Utilisez les touches ou  $\overset{u_P}{\frown}$  sélectionner la fonction de sortie. La fonction sélectionnée est mise en évidence
- 3.) Saisissez les valeurs de tension et de courant directement sur le clavier. (Exemple : 12.34V, puis entrer les touches dans la séquence 1234)
- 4.) Appuyez sur pour confirmer les paramètres.
- 5.) Si une erreur est détectée pendant la saisie. Il suffit de répéter l'entrée avec l'entrée directe. La valeur précédente est alors écrasée.

#### 5.3 Rappel des valeurs initiales préréglées

En rappelant les valeurs de sortie prédéfinies, les valeurs de sortie enregistrées (0 à 9) peuvent être rapidement réglées.

- 1.) Ouverture de l'écran des paramètres de sortie
- 2.) Sélectionnez "Préréglage" avec les boutons  $\bigtriangleup^{UP} \swarrow^{DN} / .$
- 3.) Appuyez sur le chiffre de la présélection souhaitée (0 à 9) pour rappeler les valeurs de sortie. Si l'utilisateur ne connaît pas l'emplacement de la présélection souhaitée, il est possible de faire défiler tous les emplacements de mémoire de 0 à 9 à l'aide de la commande rotative et de visualiser les valeurs respectives.
- 4.) Appuyez sur la touche pour confirmer l'entrée

#### 6. Menu principal de configuration

|   | SYSTEM SETTING        |  |
|---|-----------------------|--|
| Ø | INTERNAL PROGRAM      |  |
|   | ) DISPLAY INFORMATION |  |
|   | DATA LOG OPERATION    |  |

Cette alimentation est contrôlée par un système à base de menus.

Le menu de configuration permet de faire les quatre choses suivantes :

- Configuration des paramètres du système
- Configuration du programme interne
- Affichage du paramètre du système
- Exécution de l'opération de l'enregistreur de données

#### 6.1 Configuration

A l'aide des touches a pouvez vous déplacer entre les différents menus.

Il est également possible de saisir les chiffres 1 à 4 à l'aide du clavier pour passer rapidement d'un menu à l'autre.

#### 6.2 Menu Système - Paramètres

Sélectionnez "REGLAGE SYSTEME" dans le menu de réglage principal, puis appuyez sur touche pour accéder au menu de réglage du système.

Dans ce sous-menu, il est possible de régler les paramètres du réseau local, la langue du menu, la date et l'heure et les paramètres du système.

| ♥ SYSTEM SETTING    |            |
|---------------------|------------|
| 1. LAN SETTING      |            |
| 2. LANGUAGE SETTING |            |
| 3. DATE TIME        |            |
| 4. SYSTEM PARAM     |            |
| C.V.                | <b>b</b> a |

#### 6.2.1 Paramètres réseau (RÉGLAGE LAN)

| 1. Lan Type: | DHCP / STATIC |
|--------------|---------------|
| 2. IP Addr:  | 192.168.1.250 |
| 3. Lan Mask: | 255.255.255.0 |
| 4. Gateway:  | 192.168.1.5   |
|              | <br>مص ا      |

- Dans le menu "REGLAGE SYSTEME", appuyez sur la touche <sup>DN</sup> <sup>UP</sup>/ pour sélectionner l'élément "REGLAGE LAN". Ensuite, appuyez sur <sup>™</sup>.
- 2.) Configurer le type de réseau local L'interface Ethernet peut être configurée pour obtenir l'adresse IP automatiquement (DHCP) ou pour attribuer une adresse IP statique (STATIC). Utilisez les boutons pour sélectionner value "LAN-Type" et tournez le bouton rotatif pour choisir entre DHCP et STATIC. La sélection peut être confirmée en appuyant sur le bouton rotatif. Appuyez sur le bouton pour confirmer le réglage.
- 3.) Configuration de l'adresse IPv4

Pour configurer l'adresse IPv4 de l'alimentation, dup utilisez / vet mettez en surbrillance "IP-Adr". L'adresse IP peut maintenant être saisie directement sur le clavier. Pour passer au segment suivant de l'adresse IP, tournez le bouton rotatif. Si un numéro incorrect est saisi, il est mis en évidence en rouge. Appuyez une fois sur le bouton rotatif pour activer une nouvelle entrée et pour entrer une valeur différente.

4.) Configuration du masque de réseau LAN

Pour configurer le masque de réseau LAN de l'alimentation, du utilisez / de mettez en surbrillance "LAN MASK". L'adresse IP peut maintenant être saisie directement sur le clavier. Pour passer au segment suivant du masque réseau, tournez le bouton rotatif.

Si un numéro incorrect est saisi, il est mis en évidence en rouge. Appuyez une fois sur le bouton rotatif pour activer une nouvelle entrée et pour entrer une valeur différente.

5.) Configuration de la passerelle standard

Pour configurer la passerelle par défaut de l'alimentation,  $\stackrel{UP}{\frown}$  utilisez /  $\stackrel{DN}{\frown}$  et mettez en surbrillance "Gateways". L'adresse IP peut maintenant être saisie directement sur le clavier. Pour passer au segment suivant de la passerelle standard, tournez le bouton rotatif.

Si un numéro incorrect est saisi, il est mis en évidence en rouge. Appuyez une fois sur le bouton rotatif pour activer une nouvelle entrée et pour entrer une valeur différente.

6.) Enfin, appuyez sur pour confirmer les réglages.

-8-

#### 6.2.2 Réglage de la langue (LANGUAGE SETTING)

| 1. English     |  |
|----------------|--|
| <b>2.</b> 简体中文 |  |
| 3. 繁體中文        |  |
|                |  |

Cette alimentation de laboratoire prend en charge le réglage de la langue du menu en plusieurs langues :

- Dans le menu "SYSTEM SETTING", utilisez vouches pour sélectionner l'élément de menu "LANGUAGE SETTING". 1.)
- Appuyez sur pour 🦉  $ar{\supset}$ entrer dans le menu "RÉGLAGE DE LA LANGUE". 2.)
- 3.)
- Sélectionnez ensuite la langue souhaitée. Sélectionnez votre langue préférée pour le menu. 4.)
- $ec \supset$  confirmer et quitter le menu. Le menu passe directement au réglage de la langue qui a été Appuyez sur pour 🖱 5.) sélectionnée et confirmée.

#### 6.2.3 Réglage de la date et de l'heure (DATE TIME SETTING)

| 1. Date: | 2015 - 01 - 01 |
|----------|----------------|
| 2. Time: | 00 : 00 : 01   |
|          |                |
|          |                |

La date et l'heure peuvent être modifiées ici :

- 1.) Dans le menu "REGLAGE SYSTEME", utilisez touches pour sélectionner l'option de menu "DATE/HEURE", puis appuyez sur la touche pour confirmer
- Sélectionnez l'option de menu "DATE/HEURE" avec les vou de l'houre est également possible à l'aide du clavier. avec la touche . 2.)
- 3.)
- Le format de la date est : aaaa-mm-jj.
- Utilisez  $\stackrel{\text{DN}}{\longrightarrow}$  boutons  $\stackrel{\text{DP}}{\longrightarrow}$  basculer entre la date et l'heure. 4.)
- Utilisez le clavier pour entrer directement dans le réglage correspondant. Utilisez le bouton rotatif pour passer à la sélection 5.) suivante.
- Appuyez sur la touche pour enregistrer les valeurs saisies 6.)

#### 6.2.4 Réglage des paramètres du système (SYSTEM PARAMETER)

| SYSTEM PARAM  |              | SYSTEM PARAM    |             |
|---------------|--------------|-----------------|-------------|
| 1. Key Sound: | OFF / ON     | 5. UVL Setting: | 60V         |
| 2. Alarm:     | OFF / ON     | 6. UCL Setting: | 5A          |
| 3. System ID: | 254          |                 |             |
| 4. LAN Port:  | 8888         |                 |             |
| C.V.          | <b>b o o</b> | C.V.            | <b>ی مو</b> |

Dans le sous-menu "PARAMÈTRE SYSTÈME", il est possible de régler les tonalités ON/OFF, l'alarme ON/OFF, le numéro d'identification du système, la connexion LAN pour la commande à distance, l'UVL et l'UCL.

- 1.) Dans le menu "SYSTEM SETTING", utilisez les <sup>DN</sup> touches <sup>UP</sup> sélectionner le sous-menu "SYSTEM PARAM". Appuyez <sup>IIII</sup> ensuite sur le bouton pour confirmer.
- 2.) Utilisez boutons sélectionner les paramètres "Key Sound". Utilisez le bouton rotatif pour activer ou désactiver cette fonction.
- 3.) Utilisez voltage de la paramètres "SystemID". Le clavier peut être utilisé pour saisir directement l'ID du système (identifiant de l'appareil). L'ID du système doit être un nombre compris entre 1 et 254. Le nombre sera mis en évidence en rouge à l'écran s'il s'agit d'un nombre invalide.

Appuyez ensuite sur la touche pour confirmer.

4.) Utilisez touches sélectionner les paramètres du "Port LAN". Le numéro de port pour la commande à distance de l'appareil via le réseau peut maintenant être réglé directement ici à l'aide du clavier.

#### Exemple :

L'adresse IP est 192.168.1.100 et le numéro de port est 8888.

Le logiciel de télécommande peut maintenant être connecté à l'appareil via 192.168.1.100:8888.

- 5.) Utilisez ↓ touches ↓ sélectionner les paramètres "Réglage UVL". À l'aide du clavier, vous pouvez maintenant régler directement la valeur de la sortie de tension maximale de 1V à 36V ici.
- 6.) Utilisez les touches sélectionner les paramètres de "Réglage UCL". À l'aide du clavier, vous pouvez maintenant régler directement la valeur de l'appel de courant maximum à la sortie de 0,01A à 10A et ainsi le limiter.

#### 6.3 Séquence de programme définie par l'utilisateur (PROGRAMME INTERNE)

| S INTERNAL PROGRAM |            |
|--------------------|------------|
| 1. STEPS PROGRAM   |            |
| 2. PRESET PROGRAM  |            |
|                    |            |
|                    |            |
| C.V.               | <b>b b</b> |

L'alimentation possède deux types de séquences de programme réglables en interne.

Le premier est un programme en 20 étapes qui peut être exécuté pas à pas et répété dans n'importe quel cycle.

La deuxième variante est constituée de 10 emplacements de programme préréglés pour des changements rapides entre les valeurs préréglées.

#### 6.3.1 Modification des étapes du programme

1.) Ouvrez le menu principal "SETUP MENU" et ouvrez le sous-menu "INTERNAL PROGRAM".

Dans le menu "PROGRAMME INTERNE", sélectionnez le sous-menu "PROGRAMME 1er ÉTAPE", puis appuyez sur pour afficher la fenêtre de menu suivante.

| Step | Volt [V] | Curr [A] | Dura [s] |
|------|----------|----------|----------|
| 1    | 6.60     | 2.00     | 10       |
| 2    | 5.00     | 1.51     | 5        |
| 3    | 12.0     | 3.25     | 3        |
| 4    | 13.0     | 2.75     | 20       |
| 5    | 20.0     | 6.55     | 7        |

- 2.) Appuyez sur  $\checkmark$  touches  $\checkmark$  sélectionner la ligne de programme à éditer.
- 3.) Le bouton rotatif permet de basculer entre les colonnes Volt (V), Curr(A) et Dura(s).
- Volt (V) : tension à sortir Curr (A) : courant maximal absorbé Dura (S) : Spécification de la durée pandent lequelle les valeurs de

Dura (S) : Spécification de la durée pendant laquelle les valeurs de tension et de courant saisies doivent être émises jusqu'au lancement de l'étape suivante du programme.

4.) Les réglages souhaités peuvent être effectués à l'aide du clavier.

Touche pour entrer le point décimal

Exemple : 12.34 appuyez sur 12 34

- 5.) Tournez le bouton pour passer à la zone "Curr" et modifier.
- 6.) Tournez le bouton pour passer à la zone "Dura" et modifier.
- 7.) Pour modifier d'autres étapes du programme, tournez le bouton pour mettre en évidence la zone de réglage de la tension.
   Appuyez ensuite sur / pour passer à l'étape suivante / précédente.
- 8.) Lorsque les entrées sont terminées, appuyez deux fois sur la touche pour enregistrer les valeurs et quitter le menu.
- 9.) Pour quitter le menu sans sauvegarder les valeurs de sortie, appuyez sur

#### 6.3.2 Modification des programmes de numérotation rapide (programme de présélection)

1.) Dans le menu "PROGRAMME INTERNE", sélectionnez le sous-menu "2ème PROGRAMME PRESET", puis appuyez sur ☐ ☐ ☐ Ia touche pour afficher la fenêtre de menu suivante.

| Index | Volt [V] | Curr [A] |
|-------|----------|----------|
| 01    | 2.12     | 1.55     |
| 02    | 5.67     | 2.55     |
| 03    | 6.00     | 5.00     |
| 04    | 5.88     | 2.10     |
| 05    | 6.55     | 3.00     |

- 2.) Tournez le bouton rotatif pour afficher les étapes de programme possibles à éditer.
- 3.) Après avoir appuyé sur la touche a l'aide du clavier.
   4.) La valeur peut maintenant être modifiée à l'aide du clavier.

Utilisez touche pour régler le point décimal.

Exemple :

- 12.34 presse 12 34
- 5.) Tournez le bouton rotatif pour passer aux réglages de la valeur actuelle.
- 6.) Lorsque vous avez terminé de modifier le préréglage, appuyez deux fois sur touche pour enregistrer les valeurs et quitter le menu.

Si d'autres étapes du programme doivent être éditées, tourner le bouton rotatif de manière à ce que la valeur de tension d'une autre étape du programme soit mise en évidence. Appuyez resuite sur les touches  $\overset{up}{\frown}$  étape suivante ou précédente du programme et la modifier.

7.) Si vous souhaitez quitter le menu sans enregistrer les modifications, appuyez sur pour arrêter le programme.

#### 6.3.3 Démarrage / arrêt du programme interne

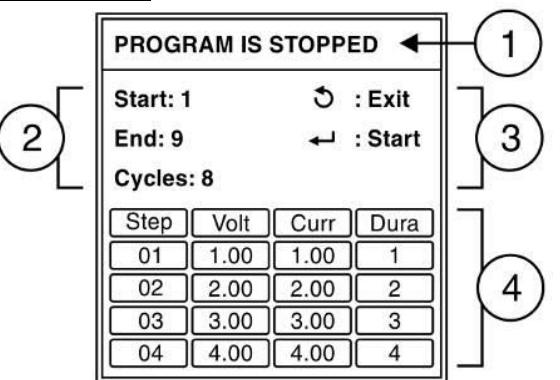

La figure ci-dessus montre le contenu du menu d'un programme interne en cours d'exécution, qui se compose de 4 parties.

- a. Indique l'état de l'exécution du programme (le programme est en cours = RUNNING ; le programme est arrêté = STOPPED).
  b. Détails des options d'exécution du programme. Début, Fin
- (Ici, l'étape 1 du programme = début ; l'étape 9 du programme = fin) et le nombre de cycles du programme à exécuter.
  c. Notes pour : Sortie de la séquence de programme, Start et Stop.
- d. Ici, toutes les étapes du programme peuvent être visualisées et vérifiées à nouveau avant le lancement du programme.
- 1.) Dans l'écran principal.
- Tournez le bouton rotatif pour visualiser à nouveau l'étape du programme.
- Appuyez sur touches basculer entre les champs de saisie Début, Fin et Cycles.
- 4.) Les entrées correspondantes peuvent être effectuées directement sur le clavier. (L'exemple ci-dessus indique une séquence de programme de l'étape 1 à 9 avec 8 passages).
- 5.) Appuyez sur touche pour démarrer la séquence du programme.
- 6.) Lorsque le programme est en cours, appuyez à nouveau sur la touche pour arrêter le cycle.

Si le programme interne a été lancé, la figure suivante s'affiche à l'écran.

La figure indique la tension de sortie, l'intensité du courant et le nombre de cycles/répétitions du programme.

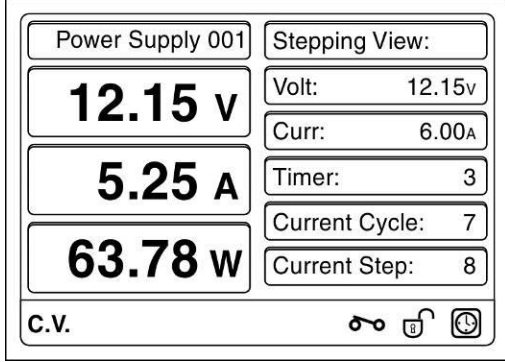

#### 6.3.4 Sélection du programme prédéfini

Il y a deux façons de sélectionner un programme prédéfini :

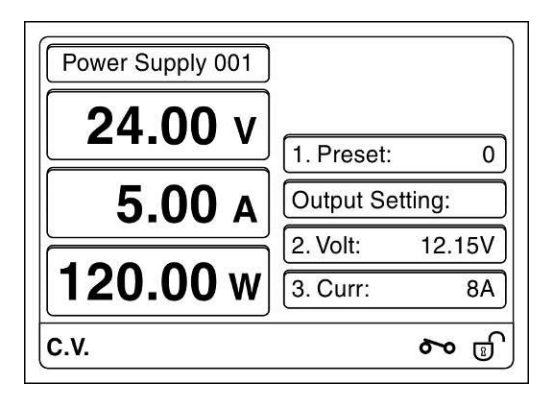

#### 6.3.4.1 Utilisation de la touche directe pour sélectionner un programme prédéfini

- 1er) Tournez le bouton rotatif pour afficher les valeurs de sortie de tension et de courant.
- 2e) Appuyez sur la citouche pour passer à la zone de préréglage, puis sélectionnez la valeur de préréglage de l'entrée 0 ~ 9.
- 3e) Appuyez sur la touche pour confirmer la sélection de la présélection.

#### 6.3.4.2 Sélection du programme de présélection à l'aide du bouton rotatif

- 1er) Tournez le bouton rotatif pour afficher les valeurs de sortie de tension et de courant.
- 2e) Appuyez sur bouton pour passer à la zone prédéfinie. En tournant le bouton rotatif, les valeurs prédéfinies de 0 ~ 9 peuvent maintenant être sélectionnées.
- 3e) Appuyez sur le bouton rotatif pour afficher un tableau avec les valeurs prédéfinies.
- 4e) La valeur souhaitée peut être sélectionnée en tournant le bouton rotatif
- 5e) En appuyant sur la touche, vous acceptez bla valeur sélectionnée.

### 6.4 Affichage des informations système de l'appareil

Vous pouvez vérifier les informations sur l'appareil et les paramètres LAN dans le sous-menu "DISPLAY INFORMATION".

1.) Sélectionnez le sous-menu "DISPLAY INFORMATION" dans le menu principal "SETUP MENU" et <sup>™</sup> ouvrez-le avec la touche .

|     |                                                        | DISPLAY INFORMATION                  |              |                                                        |
|-----|--------------------------------------------------------|--------------------------------------|--------------|--------------------------------------------------------|
|     |                                                        | 1. SYSTEM INFORMATION                |              |                                                        |
|     |                                                        | 2. LAN INFORMATION                   |              |                                                        |
|     |                                                        |                                      |              |                                                        |
|     |                                                        |                                      |              |                                                        |
|     |                                                        | C.V.                                 | <b>~</b> (   |                                                        |
| 2.) | Utilisez   ✓ touches   ✓ pour séle                     | ctionner l'élément "Informations sys | stème", puis | 」<br>s appuyez sur la touche pour <sup>™</sup> ouvrir. |
|     |                                                        | SYSTEM INFORMATION                   |              |                                                        |
|     |                                                        | SYSTEM ID: 254                       |              |                                                        |
|     |                                                        | Serial No.: G131504554               |              |                                                        |
|     |                                                        | H/W Version: 1.0.0                   |              |                                                        |
|     |                                                        | S/W Version: 1.1.3                   |              |                                                        |
|     |                                                        | C.V.                                 | ଚ୍ଚ ଜ        |                                                        |
| 3.) | Utilisez <sup>DN</sup> boutons <sup>UP</sup> sélection | ner l'élément " LAN Information ", p | uis appuye   | ┘<br>z sur le bouton pour l'ouvrir ॑॑॑──゙.             |
| ,   |                                                        |                                      |              |                                                        |
|     |                                                        |                                      |              |                                                        |
|     |                                                        | addr: 192.168.1.100                  |              |                                                        |
|     |                                                        | Bcast: 192.168.1.255                 |              |                                                        |
|     |                                                        | Mask: 255.255.255.0                  |              |                                                        |
|     |                                                        | HWaddr: 1E:A1:1A:9A:AD:BF            |              |                                                        |
|     |                                                        | C.V.                                 | ~ ₪          |                                                        |

#### 6.5 Configuration du DATA LOGGER

Le sous-menu "DATA-LOG OPERATION" permet de régler le taux d'échantillonnage en secondes et l'affichage du graphique pour la tension, le courant et la puissance de l'alimentation.

1.) Sélectionnez "OPERATION DATA LOG" dans le menu de configuration et appuyez sur pour afficher l'écran de menu suivant.

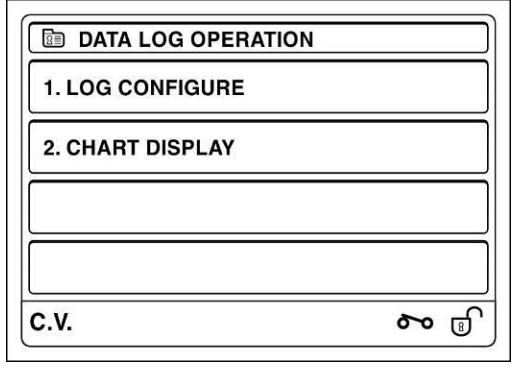

2.) Utilisez les  $\stackrel{DN}{\longrightarrow}$  touches  $\stackrel{UP}{\longrightarrow}$  / pour accéder au sous-menu LOG CONFIGURE.

| Sample Time   | 1   |
|---------------|-----|
| Sample Length | 300 |
|               |     |
|               |     |

- 3.) Appuyez sur le bouton pour entrer dans les paramètres "Sample Time". La longueur de l'échantillon est la durée maximale possible d'enregistrement des données en secondes.
  (La durée maximale d'enregistrement dépend de l'espace libre sur l'appareil. Ainsi, la quantité de données pouvant être stockée est limitée.
- 4.) Appuyez sur la touche  $\stackrel{\checkmark}{\longrightarrow}$  pour quitter le menu.
- 5.) Appuyez sur boutons afficher l'AFFICHAGE DES CARTES. L'illustration suivante s'affiche.

| V:   | <b>∢</b> x1                                                                                                    | ÞC    | ):⊡ | x1    | ▶F    | :[◀     | x1    | ►T    |    | x11   |           |
|------|----------------------------------------------------------------------------------------------------|-------|-----|-------|-------|---------|-------|-------|----|-------|-----------|
|      |                                                                                                    | ÷     | ;   |       | ÷     | ;       | 1     | ;     |    | ÷     | 1         |
| 101/ | 1.1.                                                                                                    | . : . | 1   | . : . | .:.   |         | . : . | .:.   |    | . : . | AFIN      |
| 101  | 1                                                                                                    | 1     | :   | :     | :     | :       |       | :     | :  | :     | 4500      |
|      | e de la composición de la composición de la composición de la composición de la composición de la composición de | -i.,  | ÷.  | i     | ÷     | ÷       | 4     | 1     | 1  |       | 104       |
|      | 1.3.                                                                                                    |       | 10  | · ?:  | -11   |         |       | -11   |    |       | TUA       |
|      |                                                                                                    |       |     |       |       |         |       |       |    | ÷.    | 1         |
|      | 1                                                                                                    |       |     |       |       | -!-     | 11    |       |    |       |           |
|      |                                                                                                    | :     | :   | :     | :     | :       | :     | :     | :  | :     | 1         |
|      | t ným                                                                                                    | - ; - | -÷- |       | - 7 - | · · · · |       | - 7 - | ·  | - † - | -         |
|      |                                                                                                    |       | :   | :     | 1     | :       | 1     | :     | :  | :     | 1         |
|      |                                                                                                    |       |     |       |       | -1-     |       |       |    |       | -         |
|      |                                                                                                    |       | ;   | :     |       |         | ÷.    | :     |    |       | 1         |
|      | $b \sim c^{-1}$                                                                                                  |       | - 1 | - 4-  | - 5 - |         |       | - 5 - | 4. |       | -         |
| ~ 1  |                                                                                                    |       |     |       |       |         |       |       |    |       | 0.4 (014) |
| UV   | <u> </u>                                                                                                    |       | •   |       |       |         |       |       | •  |       | 1 0A (0W  |
|      | 05                                                                                                    |       |     |       |       |         |       |       | 2  | 00    | S         |

- 6.) Il permet de modifier l'échelle d'affichage de la tension, du courant, de la puissance et de l'heure. Appuyez sur le bouton pour alterner entre V :, C :, P : et T : sur la ligne supérieure du graphique. Tournez le bouton pour définir l'échelle d'affichage pour l'affichage sélectionné.
- 7.) Pour quitter l'AFFICHAGE DES CARTES, appuyez sur touche .

## 7. le mode d'emploi du logiciel PC

#### 7.1 Introduction

Le pilote USB et le logiciel PC peuvent être installés à partir du CD-ROM virtuel de l'adaptateur secteur. Lorsque l'adaptateur secteur est connecté au PC via une connexion USB, un lecteur de CD-ROM virtuel s'affiche. Le pilote USB et le logiciel PC doivent être installés.

| Configuration requise :  |                                |
|--------------------------|--------------------------------|
| Système d'exploitation : | Windows 7 (32 bits et 64 bits) |
| RAM :                    | au moins 512MB                 |
| Espace disque dur :      | au moins 200MB libres          |

Programme d'installation du pilote USB : "<Lecteur CDROM>:\USB\_driver\SDP\_Driver\_Installer.exe". Programme d'installation du logiciel pour PC : "<Lecteur CDROM>:\pcsoft\pscs\_setup.exe".

#### Installation du pilote USB

1.) Cette étape permet d'extraire le pilote USB. Double-cliquez sur le programme d'installation du pilote pour lancer l'assistant d'installation.

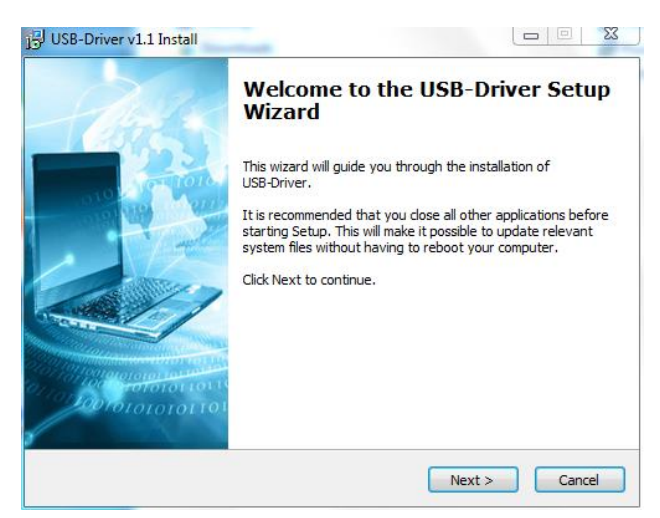

2.) Cliquez pour sélectionner le répertoire d'installation.

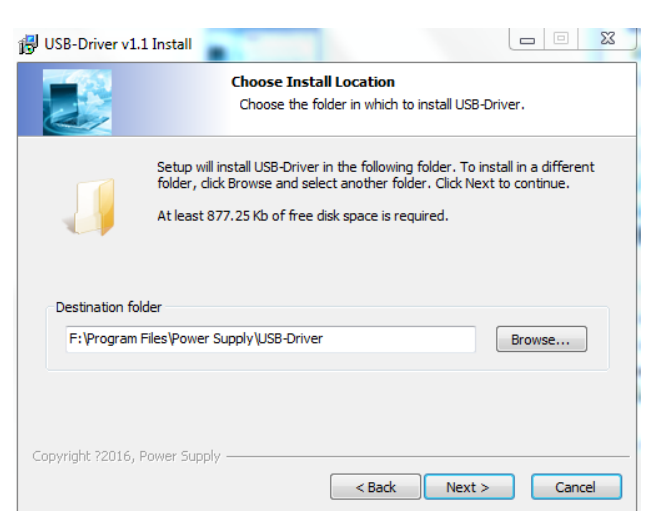

- Saisissez ici le chemin d'accès pour l'installation du pilote. Sélectionnez le paramètre par défaut en cliquant sur

3.) Cliquez Install pour lancer l'installation du pilote.

|                                               | Ready to Install                                                       |
|-----------------------------------------------|------------------------------------------------------------------------|
|                                               | computer.                                                              |
| Click Install to continue wit                 | th the installation, or click Back if you want to review or change any |
| setungs.                                      |                                                                        |
|                                               |                                                                        |
| Destination folder:<br>F:\Program Files\Power | Supply/USB-Driver                                                      |
| Destination folder:<br>F:\Program Files\Power | Supply USB-Driver                                                      |
| Destination folder:<br>F:\Program Files\Power | Supply/USB-Driver                                                      |
| Destination folder:<br>F:\Program Files\Power | · Supply/US8-Oriver                                                    |
| Destination folder:<br>F:\Program Files\Power | : Supply/USB-Driver                                                    |
| Destination folder:<br>F:\Program Files\Power | · Supply\USB-Driver                                                    |
| Destination folder:<br>F:\Program Files\Power | · Supply\USB-Driver                                                    |

4.) Cliquez Finish pour fermer l'assistant d'installation.

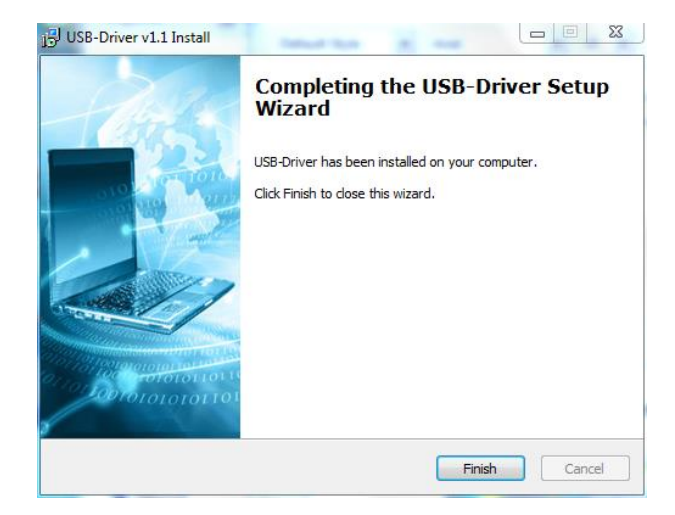

5.) Pour installer le pilote USB dans le système Windows, cliquez sur l'icône du lecteur dans la barre d'état de Windows.

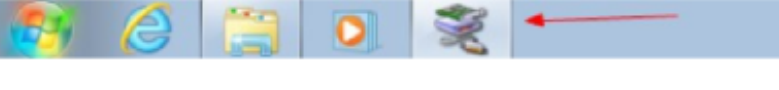

6.) Cliquez pour exécuter l'assistant d'installation.

| Melcome to the Device Driver<br>Installation Wizard!<br>This wizard helps you install the software drivers that some<br>computers devices need in order to work. |
|----------------------------------------------------------------------------------------------------|
| To continue, click Next.                                                                                                    |

- L'écran de traitement suivant s'affiche.

| Device Driver Installation Wizard<br>The drivers are now installing | <b>E</b>                                      |
|---------------------------------------------------------------------|-----------------------------------------------|
| Please wait while the drivers                                       | install. This may take some time to complete. |
|                                                                     | < Back Next > Cancel                          |

7.) Sélectionnez "Installer quand même ce logiciel pilote" dans l'avertissement de sécurité.

| ,   | w w                | findows Security                                                                                                    | 23    |
|-----|--------------------|----------------------------------------------------------------------------------------------------|-------|
|     | 8                  | Windows can't verify the publisher of this driver software                                                                                                    |       |
|     |                    | Don't install this driver software<br>You should check your manufacturer's website for updated driver softwar<br>for your device.                                                                          | re    |
|     | •                  | Install this driver software anyway<br>Only install driver software obtained from your manufacturer's website or<br>disc. Unsigned software from other sources may harm your computer or s<br>information. | steal |
|     | $\odot$            | See details                                                                                                    |       |
| 8.) | Cliquez Finish pou | ur quitter l'assistant d'installation.<br>Device Driver Installation Wizard                                                                                                    |       |

|   | Completing the De<br>Installation Wizard                                                               | vice Driver<br>1                                                                    |
|---|----------------------------------------------------------------------------------------------------|-------------------------------------------------------------------------------------|
| T | he device driver installation wiz<br>oftware for your hardware devic<br>ne software you currently have | rard did not update any of your<br>ses because it was not better than<br>installed. |
|   |                                                                                                    |                                                                                     |
|   | Driver Name                                                                                            | Status                                                                              |
|   | Driver Name                                                                                            | Status                                                                              |

9.) Connectez le bloc d'alimentation à un emplacement libre de votre PC à l'aide du câble de connexion USB.

- 10.) Faites un clic droit sur "Ordinateur" et sélectionnez "Gérer" pour afficher la fenêtre suivante. Vous remarquerez qu'un pilote "CDC Series" est attribué à l'alimentation, mais que le pilote ne fonctionne pas correctement.
  - Inclusion
     Inclusion
     Inclusion
     Inclusion
     Inclusion
     Inclusion
     Inclusion
     Inclusion
     Inclusion
     Inclusion
     Inclusion
     Inclusion
     Inclusion
     Inclusion
     Inclusion
     Inclusion
     Inclusion
     Inclusion
     Inclusion
     Inclusion
     Inclusion
     Inclusion
     Inclusion
     Inclusion
     Inclusion
     Inclusion
     Inclusion
     Inclusion
     Inclusion
     Inclusion
     Inclusion
     Inclusion
     Inclusion
     Inclusion
     Inclusion
     Inclusion
     Inclusion
     Inclusion
     Inclusion
     Inclusion
     Inclusion
     Inclusion
     Inclusion
     Inclusion
     Inclusion
     Inclusion
     Inclusion
     Inclusion
     Inclusion
     Inclusion
     Inclusion
     Inclusion
     Inclusion
     Inclusion
     Inclusion
     Inclusion
     Inclusion
     Inclusion
     Inclusion
     Inclusion
     Inclusion
     Inclusion
     Inclusion
     Inclusion
     Inclusion
     Inclusion
     Inclusion
     Inclusion
     Inclusion
     Inclusion
     Inclusion
     Inclusion
     Inclusion
     Inclusion
     Inclusion
     Inclusion
     Inclusion
     Inclusion
     Inclusion
     Inclusion
     Inclusion
     Inclusion
     Inclusion
     Inclusion
     Inclusion
     Inclusion
     Inclusion
     Inclusion
     Inclusion
     Inclusion
     Inclusion
     Inclusion
     Inclusion
     Inclusion
     Inclusion
     Inclusion
     Inclusion
     Inclusion
     Inclusion
     Inclusion
     Inclusion
     Inclusion
     Inclusion
     Inclusion
     Inclusion
     Inclusion
     Inclusion
     Inclusion
     Inclusion
     Inclusion
     Inclusion
     Inclusion
     Inclusion
     Inclusion
     Inclusion
     Inclusion
     Inclusion
     Inclusion
     Inclusion
     Inclusion
     Inclusion
     Inclusion
     Inclusion
     Inclusion
     Inclusion
     Inclusion
     Inclusion
     Inclusion
     Inclusion
     Inclusion
     Inclusion
     Inclusion
     Inclusion
     Inclusion
     Inclusion
     Inclusion
     Inclusion
     Inclusion
     Inclusion
     Inclusion
     Inclusion
     Inclusion
     Inclusion
     Inclusion
     Inclusion
     Inclusion
- 11.) Cliquez avec le bouton droit de la souris sur "CDC Serial" et sélectionnez "Update driver software". La fenêtre suivante s'affiche.

|                                                                                                    | Computer Management (Local                                                                                                    | ✓ ▲ test-PC                                                                                                    | A      | ctions         |   |
|----------------------------------------------------------------------------------------------------|----------------------------------------------------------------------------------------------------|----------------------------------------------------------------------------------------------------|--------|----------------|---|
| Construction     Construction     C | A System Tools                                                                                                    | E Computer                                                                                                    | 0      | Nevice Manager |   |
|                                                                                                    | <ul> <li>&gt; is Short Viewer</li> <li>&gt; is Doued Toters</li> <li>&gt; is Doued Toters and Group</li> <li>&gt; is Doued Internance</li> <li>&gt; is Derice Massgerich</li> <li>&gt; is Short Nassgerich</li> <li>&gt; is Services and Applicatione</li> </ul> | Control of the set of the set of the se |        | More Actions   | , |
| Cancel                                                                                                    |                                                                                                    |                                                                                                    | Cancel |                |   |

12.) Sélectionnez "Sélectionner dans une liste de pilotes de périphériques sur l'ordinateur" et cliquez dans l'écran suivant

| Computer Management                            |                                                                                          |        |                | × |
|------------------------------------------------|------------------------------------------------------------------------------------------|--------|----------------|---|
| File Action View Help                          |                                                                                          |        |                |   |
| 🗢 🌩 🛛 📩 🗔 🔛 🗔                                  | R 1 2 1 1 1 1 1 1 1 1 1 1 1 1 1 1 1 1 1                                                  |        |                |   |
| Computer Management (Local                     | a 🚋 test-PC                                                                              |        | Actions        |   |
| System Tools  Task Scheduler                   | Disk drives                                                                              |        | Device Manager |   |
| > 🛃 Event Viewer                               | S rest come                                                                              | 23     | More Actions   | • |
| B Local Users and Groups     No Performance    | 🚱 🧕 Update Driver Software - CDC Serial                                                  |        |                |   |
| Device Manager     Storage     Disk Management | Browse for driver software on your computer                                              |        |                |   |
| Services and Applications                      | Search for driver software in this location:                                             |        |                |   |
|                                                | F:\Windows\inf  Browse                                                                   |        |                |   |
|                                                | Include subfolders                                                                       |        |                |   |
|                                                |                                                                                          |        |                |   |
|                                                |                                                                                          |        |                |   |
|                                                |                                                                                          |        |                |   |
|                                                | Let me pick from a list of device drivers on my computer                                 |        |                |   |
|                                                | This list will show installed driver software compatible with the device, and all driver | )      |                |   |
|                                                | Software in the same category as the device.                                             |        |                |   |
|                                                |                                                                                          |        |                |   |
|                                                |                                                                                          |        |                |   |
|                                                | Next                                                                                     | Cancel | ]              |   |
|                                                |                                                                                          | - 1    |                |   |
|                                                |                                                                                          |        |                |   |
|                                                |                                                                                          |        |                |   |
| ×                                              |                                                                                          |        |                |   |
|                                                |                                                                                          |        |                | _ |

13.) Sélectionnez "Linux Developer Community" dans l'affichage suivant.

| Computer Management (Local                                                                                                    | a 📺 test-PC | Actions        |
|----------------------------------------------------------------------------------------------------|-------------|----------------|
| Task Scheduler                                                                                                    | Disk drives | Device Manager |
| Bard Form Yorker     Bard Form Yorker     Bard Formance     Device Manageria     Device Manageria     Device Manageria     Services and Applications |             | *              |

- 14.) Cliquez sur "Oui" pour accepter et fermer. Vous pouvez ensuite trouver l'alimentation assignée dans le Gestionnaire de périphériques sous Connexions COM. (COM3). Cliquez sur "OUI" pour accepter et sur "Fermer" pour quitter l'assistant d'installation.
- 15.) Vous pouvez alors retrouver le bloc d'alimentation dans le Gestionnaire de périphériques de Windows sous Ports (COM & LPT).

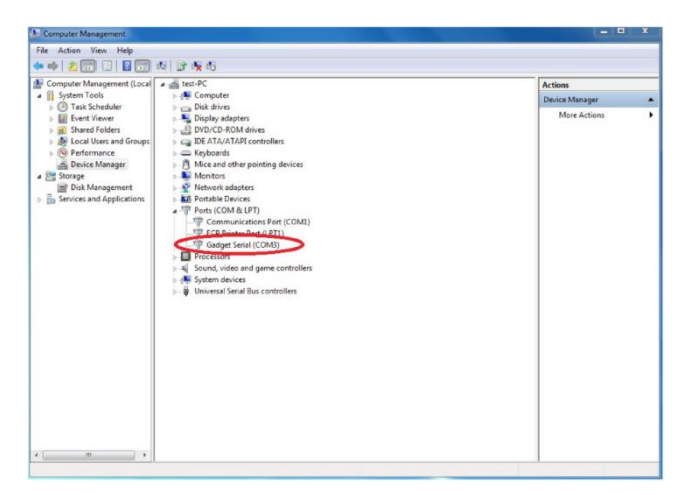

#### 9. Installation du logiciel PC

1.) Ouvrez le lecteur virtuel de l'alimentation et démarrez l'installation en double-cliquant sur "<Lecteur CD-ROM>:\pcsoft\pscs\_setup.exe".

| 🕫 Setup - pscs |                                                                               |
|----------------|-------------------------------------------------------------------------------|
|                | Welcome to the pscs Setup<br>Wizard                                           |
|                | This will install pscs version 2.1.6 on your computer.                        |
|                | It is recommended that you close all other applications before<br>continuing. |
|                | Click Next to continue, or Cancel to exit Setup.                              |
|                | Next > Cancel                                                                 |
|                |                                                                               |

- Cliquez Next > pour continuer l'assistant d'installation.
- 2.) Sélectionnez un répertoire d'installation ou laissez le répertoire par défaut et cliquez pour Next > continuer.

| 🕫 Setup - pscs                                                                         |
|----------------------------------------------------------------------------------------|
| Select Destination Location<br>Where should pscs be installed?                         |
| Setup will install pscs into the following folder.                                     |
| To continue, click Next. If you would like to select a different folder, click Browse. |
| Ct\Program Filestpscs Browse                                                           |
|                                                                                        |
|                                                                                        |
|                                                                                        |
|                                                                                        |
| At least 112.8 MB of free disk space is required.                                      |
| < Back Next > Cancel                                                                   |

3.) Saisissez le nom sous lequel vous souhaitez que le programme apparaisse dans le menu Démarrer, ou laissez la valeur par défaut et cliquez sur pour Next > continuer.

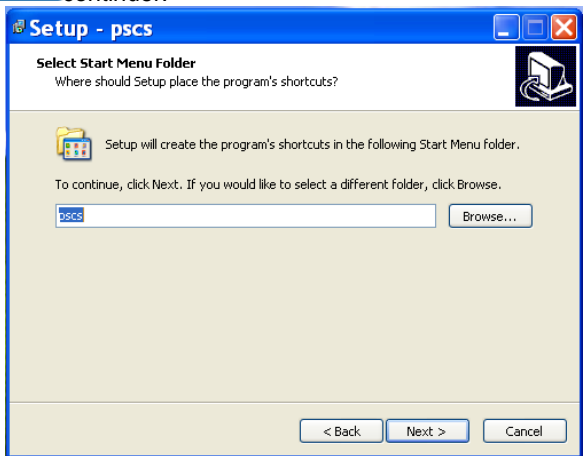

Sélectionnez si vous souhaitez créer une icône de raccourci sur le bureau. Cliquez ensuite sur pour Next > continuer. 4.)

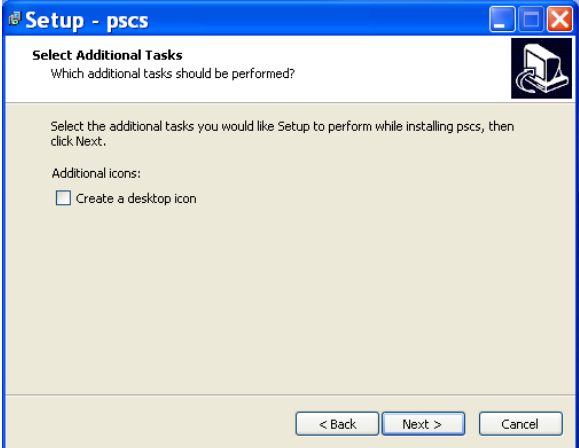

5.) Cliquez **Install** pour démarrer l'installation

| Setup - pscs                                                                                                    |                           |                |          |
|----------------------------------------------------------------------------------------------------|---------------------------|----------------|----------|
| Ready to Install<br>Setup is now ready to begin installing                                                                          | pscs on your comput       | er.            | J.       |
| Click Install to continue with the insta<br>change any settings.                                                                    | llation, or click Back if | you want to re | view or  |
| Destination location:<br>C:\Program Files\pscs                                                                                      |                           |                | <u>^</u> |
| Start Menu folder:<br>pscs                                                                                                    |                           |                |          |
| <                                                                                                    |                           |                | <u>×</u> |
|                                                                                                    |                           |                |          |
|                                                                                                    | < Back                    | Install        | Cancel   |
|                                                                                                    | < Back                    | Install        | Cancel   |
| Setup - pscs                                                                                                    | < Back                    | Install        |          |
| Setup - pscs<br>Installing<br>Please wait while Setup installs pscs or                                                              | < Back                    | Install        |          |
| Setup - pscs<br>Installing<br>Please wait while Setup installs pscs or<br>Extracting files<br>C:\Program Files\pscs\tre7\ilb\rt.jar | < Back                    | Install        |          |
| Setup - pscs<br>Installing<br>Please wait while Setup installs pscs or<br>Extracting files<br>C:\Program Files\pscs\tre7\ilb\rt.jar | < Back                    | Install        |          |
| Setup - pscs<br>Installing<br>Please wait while Setup installs pscs or<br>Extracting files<br>C:\Program Files\pscs\tre7\lib\rt.jar | < Back                    |                |          |
| Setup - pscs<br>Installing<br>Please wait while Setup installs pscs or<br>Extracting files<br>C:\Program Files\pscs\jre7\lib\rt.jar | < Back                    |                |          |
| Setup - pscs<br>Installing<br>Please wait while Setup installs pscs or<br>Extracting files<br>C:\Program Files\pscs\tre7\ilb\rt.jar | < Back                    | Install        |          |
| Setup - pscs<br>Installing<br>Please wait while Setup installs pscs or<br>Extracting files<br>C:\Program Files\pscs\tre7\lb\rt.jar  | < Back                    |                |          |
| Setup - pscs<br>Installing<br>Please wait while Setup installs pscs or<br>Extracting files<br>C:\Program Files\pscs\tre7\ilb\rt.jar | < Back                    |                |          |

6.) Cliquez Finish pour quitter l'assistant d'installation.

| 🕫 Setup - pscs |                                                                                                    |
|----------------|----------------------------------------------------------------------------------------------------|
|                | Completing the pscs Setup Wizard<br>Setup has finished installing pscs on your computer. The<br>application may be launched by selecting the installed icons.<br>Click Finish to exit Setup.<br>Iv Launch pscs |
|                | Finish                                                                                                    |

## 10. informations sur l'interface

# **PeakTech®**

## SCPI command list of Power Supply PeakTech 1895

# **SCPI Syntax**

SCPI(Standard Commands for Programmable Instruments) is standard programmable commands to use in controlling measurement devices. The standard commands is based on ASCII command language.

Basic Syntax explanation :

| <b>Command syntax</b> | Each command in SCPI is defined in Upper case and lower case   |
|-----------------------|----------------------------------------------------------------|
|                       | part. The upper case part is mandate and lower case part is    |
|                       | optional.                                                      |
|                       | e.g. "VOLTage?" is same as "VOLT?"                             |
|                       | SCPI command is not case sensitive. It means "VOLTage?" is     |
|                       | same as "VOLTAGE?" and "voltage?" during communication.        |
| Square bracket [ ]    | - The command in bracket is optional.                          |
|                       | The [:SOURce] is skipped.                                      |
| Angle bracket <>      | - Indicate this is parameter for command. For example "VOLTage |
|                       | <value>", it means the VOLTage need to pass a value.</value>   |
|                       | e.g. VOLTage 5V                                                |

e.g. Command "[:SOURce]VOLTage[:LEVel][:IMMediate][:AMPLitude]?" can be write as "volt?"

Remark: It need "\n" at the end of each command for SDP. e.g. "volt?\n"

# **General Command list**

# Set and read output Voltage

## [:SOURce]VOLTage[:LEVel][:IMMediate][:AMPLitude] <value>

Description: Set output voltage , (Unit: V or mV) Return Value: none Example: "VOLT 1.00V" means set output voltage to 1.00V

## [:SOURce]VOLTage[:LEVel][:IMMediate][:AMPLitude]?

Description: Read output voltage setting Return Value: set value of out voltage in Volt. Example: "VOLT?" return "1.00V"

means the output voltage is set to 1.00V

# Set and read output Current limit

# [:SOURce]CURRent[:LEVel][:IMMediate][:AMPLitude] <value>

Description: Set output current limit. (Unit: A or mA) Return Value: none Example: "CURR 1.00A" means set output current limit to 1.00A

## [:SOURce]CURRent[:LEVel][:IMMediate][:AMPLitude]?

Description: Read output current limit setting Return Value: set value of out current limit in Amp. Example: "CURR?" return 1.00A" means the output current limit is set to 1.00A

# Read actual output voltage

## MEASure[:SCALar]:VOLTage[:DC]?

Description: Read the actual output voltage. Return Value: actual value of output voltage in Volt. Example: "MEAS:VOLT?" return "5.00V" means the actual output voltage is 5.00V

# **Read actual output current**

## MEASure[:SCALar]:CURRent[:DC]?

Description: Read the actual output current. Return Value: actual value of output current in Amp. Example: "MEAS:CURR?"

return "1.00A" means the actual output current is 1.00A

# Read actual output power

## MEASure[:SCALar]:POWer[:DC]?

Description: Read the actual output power Return Value: actual value of output power in Watt Example: "MEAS:POW?"

return "20.00W" means the actual output power is 20.00W

# Set and read Upper Voltage Limit(UVL)

## [:SOURce]VOLTage:LIMit <value>

Description: Set Upper Voltage Limit value Return Value: none Example: "VOLT:LIM 5.00V" means set UVL to 5.00V

## [:SOURce]VOLTage:LIMit?

Description: Read Upper Voltage Limit setting Return Value: set value of Upper Voltage Limit Example: "VOLT:LIM?" return "5.00V" means set value of UVL is 5.00V

# Set and read Upper Current Limit(UCL)

## [:SOURce]:CURRent:LIMit <value>

Description: Set Upper Current Limit value Return Value: none Example: "CURR:LIM 1.00A" means set UCL to 1.00A

## [:SOURce]:CURRent:LIMit?

Description: Read Upper Current Limit setting Return Value: set value of Upper Current Limit Example: "CURR:LIM?" return "1.00A" means set value of UCL is 1.00A

# Set and read output ON/OFF status

OUTPut[:STATe] <bool> Description: Set output ON/OFF. <bool> = 0|1|ON|OFF Return Value: none Example: "OUTP 0" or "OUTP ON" means set OUTPUT to ON

## OUTPut[:STATe]? Description: Read output ON/OFF status Return Value: return 0|1 Example: "OUTP ?" return "0" means the output is ON

## Set and read value of 10 preset programs

## SYSTem:PRESet# <value1> , <value2>

Description: Set voltage and current of preset program #. # is between 0 to 9. Voltage value unit is V|mV and Current value unit is A|mA Return Value: none Example: "SYST:PRES3 5.00V, 1.00A" means set preset program 3 to 5.00V and 1.00A

### SYSTem:PRESet#?

Description: Read voltage and current of preset program#. # is between 0 to 9. Return Value: return set value of voltage and current of preset program # Example: "SYST:PRES4?"

return "10.00V, 2.00A" means the set value of preset program 4 is 10.00V and 2.00A

## Set power supply to local mode or remote mode

SYSTem:LOCal Description: Set power supply to local mode. Power supply indicate unlocked. Return Value: none Example: "SYST:LOC" means set power supply to local access. The keypad and Jog are unlocked.

## SYSTem:REMote

Description: Set power supply to remote mode. Power supply indicate locked Return Value: none Example: "SYST:REM" means set power supply to remote access. The keypad and Jog are locked.

means set power supply to remote access. The keypad and bog are

## Set and read date time

SYSTem:DATE <number1>,<number2>,<number3>

Description: Set date of power supply. <number1> is year, range 1900 ~ 2099 <number2> is month, range 1~12 <number3> is day, range 1~31 Return Value: none

Example: "SYST:DATE 2015,10,14" means set date to 2015-10-14

SYSTem:TIME <number1>,<number2>,<number3>

Description: Set date of power supply. <number1> is hour, range 0~23 <number2> is minutes , range 0~59 <number3> is second, range 0~59 Return Value: none

Example: "SYST:TIME 22,30,10" means set time to 22:30:10

#### SYSTem:DATE?

Description: Read date time from power supply Return Value: "YYYY-MM-DD HH:MM:SS" Example: "SYST:DATE?" return "2015-10-14 21:25:10" means the date in system is 14<sup>th</sup> October 2015 and time is 9:25:10 pm

## Read SCPI version, system ID and Serial number

### SYSTem:VERSion?

Description: read SCPI version Return Value: "YYYY.V", YYYY is year, V is version. Example: "SYST:VER?" return "1999.0" means year 1999, version 0

### \*IDN?

Description: Read systemID Return Value: "manufacturer", "Model number", "SN number", "software version" Example: "\*IDN?"

return "manson.sdp-3618,2015091813,1.5"

#### SYSTem:SN?

Description: Read Serial Number Return Value: Serial number of power supply Example: "SYST:SN?" return "2015091813"

## Set and read RS485 address

### SYSTem:ADDRess <value>

Description: Set RS485 address for system. <value> range from 0-31 Return Value: none Example: "SYST:ADDR 1" means set RS485 address to 1.

### SYSTem:ADDRess?

Description: Read RS485 address from system. Return Value: return set value of RS485 address. Example: "SYST:ADDR?" return "1"

means the set value of RS485 address in system is 1.

-30-

# **Internal Program Operation commands**

## **Introduction of Internal Programs**

The power supply has 20 internal program which customer can be define. These program can be run in defined number of cycles.

\*Remark: The PROGram:SECure should be set to OFF for internal program edit.

# Set internal program protection stage

## PROGram:SECure[:STATe] <bool>

Description: Set internal program protection stage. <bool> can be 0|1|ON|OFF. The internal program only can be edit when this stage set to 1|OFF. Return Value: none Example: "PROG:SEC OFF" means set PROGram:SECure to OFF then enable edit.

# Set program edit staring point

## PROGram:LEVel <P#>

Description: Set program edit staring point. <P#> range from 1~20 Return Value: none Example: "PROG:LEV 1" means set edit staring point to program 1

# Edit value for internal program

## PROGram:DATA# <value1>,<value2>,<value3>

Description: Edit value for program #. If # is ignored, it use point defined in PROGram:LEVel. <value1> is Voltage value with unit V|mV. <value2> is Current value with unit A|mA. <value3> is run duration with unit S|MIN|HR.

Return Value: none

Example: "PROG:DATA2 5.00V, 2.00A, 35S"

means set program 2 to 5V, 2A and duration 35s

# Save edited internal program value

## PROGram:SAVe

Description:Save edited internal program value Return Value: none Example: "PROG:SAV"

# Read set value of internal program

## PROGram:DATA#?

Description: Read set value of internal program #. # is between 1~20 Return Value: return set value of Voltage, Current and Duration of program # Example: "PROG:DATA1?" return "5.00V, 1.00A, 15S"

means the program 1 has set 5.00V, 1.00A and duration 15S

# Start to run of internal program

## PROGram:STARt <value1>,<value2>,<value3>

Description: Start running of internal program. <value1> is Start step, <value2> is End. Both have range 1~20. <value3> is number of cycle to be run. The range of <value3> is 1~999 Return Value: none Example: "PROG:STAR 1, 5, 100" means run from program 1 to program 5 for 100 cycles.

# Stop the current running internal program

## PROGram:STOP

Description: Stop the current running internal program. Return Value: none Example: "PROG:STOP" Tous les droits sont réservés, y compris ceux de traduction, de réimpression et de reproduction de ce manuel ou de parties de celui-ci.

Les reproductions de toute nature (photocopie, microfilm ou toute autre méthode) ne sont autorisées qu'avec l'autorisation écrite de l'éditeur.

Dernière version au moment de l'impression. Nous nous réservons le droit d'apporter des modifications techniques à l'appareil dans l'intérêt du progrès.

Nous confirmons par la présente que tous les appareils répondent aux spécifications indiquées dans nos documents et sont livrés étalonnés en usine. Il est recommandé de répéter l'étalonnage après un an.

PeakTech® 04-2021/MP/HR/EHR